# Juhis Smart-ID konto loomiseks ID-kaardiga

Smart-ID konto loomine on lihtne – eriti juhul, kui oled juba kogenud IDkaardi kasutaja.

Enne registreerima asumist tasub siinsed juhised läbi lugeda, nii saad vajadusel lisainfo lahti teha või abimaterjale juurde lugeda, ja tunned ennast konto loomisega alustades veelgi kindlamalt.

<u>Alla 18-aastasele kasutajale</u> Smart-ID konto loomiseks on vajalik, et konto autoriseeriks lapsevanem: meil on eraldi juhis <u>alaealise konto</u> <u>kinnitamiseks ID-kaardiga</u>.

Kõigepealt kontrolli, et oleksid Smart-ID konto loomiseks valmis:

Kas Sinu nutiseadmes on olemas Smart-ID rakendus? <u>Smart-ID rakenduse saad alla laadida</u> täiesti tasuta <u>GooglePlay j</u>a <u>AppStore</u> kaudu. Installeerimisel järgi ekraanil olevaid juhiseid.

Kas sinu ID-kaart on kehtiv?

Veendu, et sinu ID-kaart oleks kehtiv ja sul oleks käepärast/meeles oma ID-kaardi PIN-1 ja PIN-2 koodid. Lisainfo leiad vajaduselt <u>id.ee</u> <u>lehelt</u>.

Kas sinu ID-kaardi lugeja töötab?

Enne Smart-ID konto loomist veendu, et ID-kaart oleks lugejas ning toimiks – testimiseks logi sisse näiteks netipanka või Eesti.ee lehele. Kui sisselogimine õnnestus, on kõik korras.

#### Samm 1: ava Smart-ID rakendus nutiseadmes

Ava oma nutiseadmes Smart-ID rakendus ning sealt valik "Registreeri". Sul palutakse täpsustada oma asukohariiki, soovitud autentimismeetodit (vali sealt "ID-kaart").

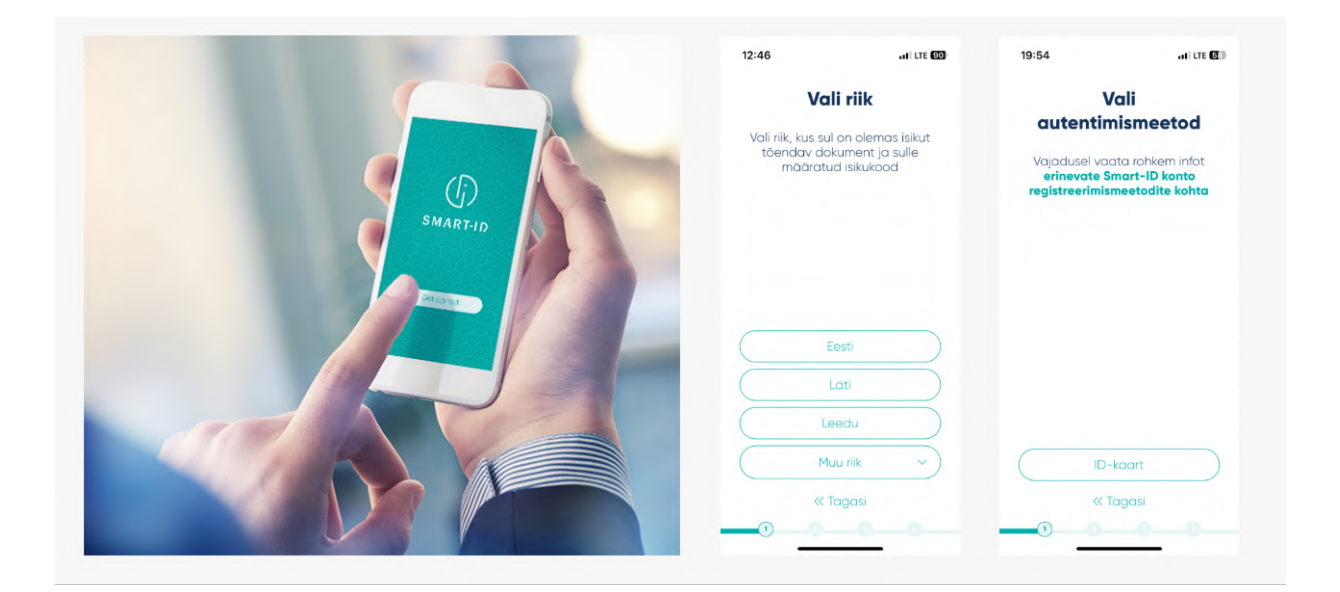

Seejärel tuleb sul läbi lugeda ning nõustuda Kvalifitseeritud Smart-ID Sertifikaatide <u>kasutustingimustega</u> – kinnitada, et soovid Smart-ID rakendust kasutada oma isiku tuvastuseks ning allkirjastamiseks internetis.

| Kvalifitseeritud Smart-ID<br>sertifikaatide<br>kasutustingimused                                                                                                    | ID-kaardiga<br>registreerimine                                                               |
|----------------------------------------------------------------------------------------------------|----------------------------------------------------------------------------------------------|
| Olen nõus, et minu esitatud andmetega<br>luuoise mulle Smart-ID konto ja sertifikaadid,<br>mille abil mind identifitseeritakse e-teenustes ja<br>digitaalalkirjastamisel. |                                                                                              |
| Olen ka teadlik, et sisestades autentimiseks või<br>alikirjastamiseks oma PIN-koodi:                                                                                      | <ul> <li>Leia internetiühenduse ja ID-kaardi</li> </ul>                                      |
| <ul> <li>kinnitan ma sellega, et olen algatanud<br/>toimingu, nõustun selle sisuga ja vastutan<br/>selle tagajärgede eest;</li> </ul>                                     | lugejaga arvuti     Veendu, et sul on ID-kaart kehtivate     sertifikaatide ja PIN-koodidega |
| <ul> <li>pean olema veendunud mulle<br/>e-teenusest saadetud kontrolikoodi<br/>õigsuses;</li> </ul>                                                                       |                                                                                              |
| <ul> <li>annan nõusoleku enda nime ja isikukoodi<br/>edastamiseks e-teenuse osutajale.</li> </ul>                                                                         |                                                                                              |
| Samuti olen teadlik, et kohustun oma<br>nutiseadme kaotamise ja/või PIN-koodide                                                                                           |                                                                                              |
| kolmandatele isikutele teatavaks saamise korral<br>viivitamatult tühistama oma Smart-ID<br>sertificaadid                                                                  | Registreerimise jätkamiseks vajuta<br>Edasi                                                  |
| Nõustun                                                                                                    | Edasi                                                                                        |
| Ei nõustu                                                                                                    | « Tagasi                                                                                     |
|                                                                                                    |                                                                                              |

#### Samm 2: vali oma Smart-ID PIN-koodid.

Seejärel tuleb määrata Smart-ID jaoks PIN-koodid. NB! Smart-ID PINkoode ei saa taastada, seega on oluline, et valiksid turvalised, kuid lihtsasti meeles püsivad PIN-koodid. Vajadusel loe enne läbi <u>soovitused</u> <u>turvaliste PIN-koodide valimiseks</u>.

| □ □ ■ + ▷ * ● ▼ 12:23                                                                | ■ □ □ + ► X ● ▼ ≥ 76% ■ 12:24                         | □□■☆ド ※●▼ № 76% ■ 12:                                     |
|--------------------------------------------------------------------------------------|-------------------------------------------------------|-----------------------------------------------------------|
| Vali PIN-koodid                                                                      | Loo uus PIN1-kood                                     | Loo uus PIN2-kood                                         |
| Palun vali Smart-ID konto jaoks PIN1 ja<br>PIN2-koodid                               | 4–12 kohaline kood, mida kasutatakse<br>autentimiseks | 5-12 kohaline kood, mida kasutatakse<br>allkirjastamiseks |
| Jäta meelde automaatselt<br>genereeritud koodid või loo ise 4-12<br>kohalised koodid |                                                       |                                                           |
|                                                                                      | 0000                                                  | 0000                                                      |
|                                                                                      | 1 2 3                                                 | 1 2 3                                                     |
|                                                                                      | 4 5 6                                                 | 4 5 6                                                     |
| Lop ise kood d                                                                       | 789                                                   | 789                                                       |
| Genereeri koodid automaatselt<br>Katkesta                                            | « Tagasi O OK                                         | « Tagasi O OK                                             |
|                                                                                      | 2                                                     |                                                           |
| < 0 □                                                                                | < 0 □                                                 |                                                           |

## Samm 3: registreerimise jätkamine arvutis

Pärast PIN-koodide määramist annab Smart-ID rakendus sulle teada, et nüüd on vaja registreerimine internetis kinnitada. Järgige rakenduses esitatud linki.

| (f) 384.47-00                                                                                                    | Eed - | (f) SHARTIO                                                                                                    | fast +                                                      |
|----------------------------------------------------------------------------------------------------|-------|----------------------------------------------------------------------------------------------------|-------------------------------------------------------------|
| Registreeri ID-kaardiga<br>Eve Evet barts registererisep jalansis pada senda,                                                                                                    |       | Autendi ID-kaardig                                                                                                    | a                                                           |
| <ol> <li>sterial is lastical device (5 app) advanced and<br/>reperiverses, task advanced as <u>Real Number</u> of Garage<br/>Bent</li> <li>and an O hand Ministry excellutation or Proceedings: System</li> </ol>                                                                                                    |       | - Järgi NQB kärken kover och jähned andere<br>Kul abet Winderset kanzaga ja PH kand kärken kover<br>kenten lävas sek ana sekenen och verhildetansskanska ka | miaaks.<br>Skaken ei avane, palun<br>Liimunud teaustititai  |
| <ol> <li>the product of backwars servers were not only in the product of the server servers were not only in the product of the server servers of the server servers of the server servers of the server servers of the servers of the servers of</li></ol> |       | (                                                                                                    | Jändens, stos #<br>Tare authentication enter PRH<br>Clanvel |
| Rad and earlied to have by a sport of the second second se      |       |                                                                                                    |                                                             |
| Kanadarina ya wakaliwa kugi                                                                                                    |       | Konstando ja sukolise sugi<br>10. Jako publication (s. 2017/11/10), Kenkand Konstand, Smith D                                                               |                                                             |

#### Samm 4: andmete täitmine arvuti netibrauseris

Smart-ID portaal küsib sinult paar täpsustavat küsimust ja palub sisestada Smart-ID registreerimiskoodi. Registreerimiskoodi näed oma nutiseadme Smart-ID rakenduses. See kood kehtib 15 minutit. Juhul, kui jätad registreerimise pooleli, tuleb sul protsess hiljem algusest peale uuesti teha.

| () SMART-10                                                                 | Fest ~           | I I I I I I I I I I I I I I I I I I I                                       |
|-----------------------------------------------------------------------------|------------------|-----------------------------------------------------------------------------|
|                                                                             |                  | Sisesta                                                                     |
| Sisesta registreerimisandmed                                                |                  | registreerimiskood                                                          |
| EGLE JÜRGENS<br>48/040                                                      |                  | portaali                                                                    |
| Jätkemiseks palun sisesta Smart-10 äpis kuvatud registrentiviskood ning oma |                  | Aur and gradient in the link in the                                         |
| teleturnunder või e posti sadresa                                           |                  | Smart-ID portaal https://rega.smart-<br>id.com ning autendi end ID-kaardiga |
| Registeeriviskood Eeste                                                     |                  | 2 Sisesta alitoodud kood ja jätka                                           |
| P2NW2 Private Participation                                                 |                  | inggatheen max volativent jurnatele                                         |
| -+ +37253537544                                                             |                  |                                                                             |
| Egost P2NW2 egle jyrgens@gmail.com                                          |                  |                                                                             |
|                                                                             |                  | Registreerimiskood:                                                         |
|                                                                             |                  | P2NW2                                                                       |
| Kathesta                                                                    |                  | Kood uueneb aja lõppedes automaatselt                                       |
|                                                                             |                  | 14 : 56                                                                     |
|                                                                             |                  |                                                                             |
|                                                                             |                  |                                                                             |
|                                                                             |                  | Katkesta                                                                    |
| Kontaktinto ja tehniline tugi:                                              |                  |                                                                             |
| III help.ee@amarhid.com % #372 715 1606 Korduvad küsimused Smart-D          | 15.7.124.RELEASE |                                                                             |

### Samm 5: Smart-ID konto kinnitamine arvuti netibrauseris

Pärast Smart-ID portaalis küsitud andmete ja registreerimiskoodi sisestamist suunatakse sind automaatselt edasi järgmiste sammudeni. Järgi ekraanil olevaid juhiseid ja kõik sujub! Peaasi, et sa ära ei unustaks: sinu ID-kaardi PIN-koodid ei ole ilmselt needsamad, mille valisid oma Smart-ID jaoks. Kui sul on vaja mõni oma tegevus PIN-koodiga kinnitada, kontrolli, et sa kogemata vale koodi ei sisestaks!

| Smart-D konto taotlus     Taotluse ettevalmistamine allkirjastamiseks       Martine Martine Ma | Snart-D konto toulus Universitation of the standard control of the standard control of the s | (f) emart of                                                             | Feel + | ( <b>)</b> амлатав                 | Eesti ~                                   |
|----------------------------------------------------------------------------------------------------|----------------------------------------------------------------------------------------------------|--------------------------------------------------------------------------|--------|------------------------------------|-------------------------------------------|
|                                                                                                    |                                                                                                    | Start Botto tackuts         Link and and and and and and and and and and |        | Taotluse ettevalmistamine allkirja | ntamiseks<br>ne wasa, ak<br>ot insuential |

# Samm 6: Vii registreerimine nutiseadmes lõpule

Kui oled internetibrauseris konto registreerimise kinnitanud, võid arvuti kõrvale tõsta. Viimase sammuna on sul vaja Smart-ID konto loomine oma nutiseadmes lõpule viia. Selleks tuleb sul üle kinnitada Smart-ID jaoks valitud PIN-1 ja PIN-2 koodid. Kui koodid klapivad varem valitutega, võibki sulle õnne soovida! Oled Smart-ID kasutamiseks valmis!

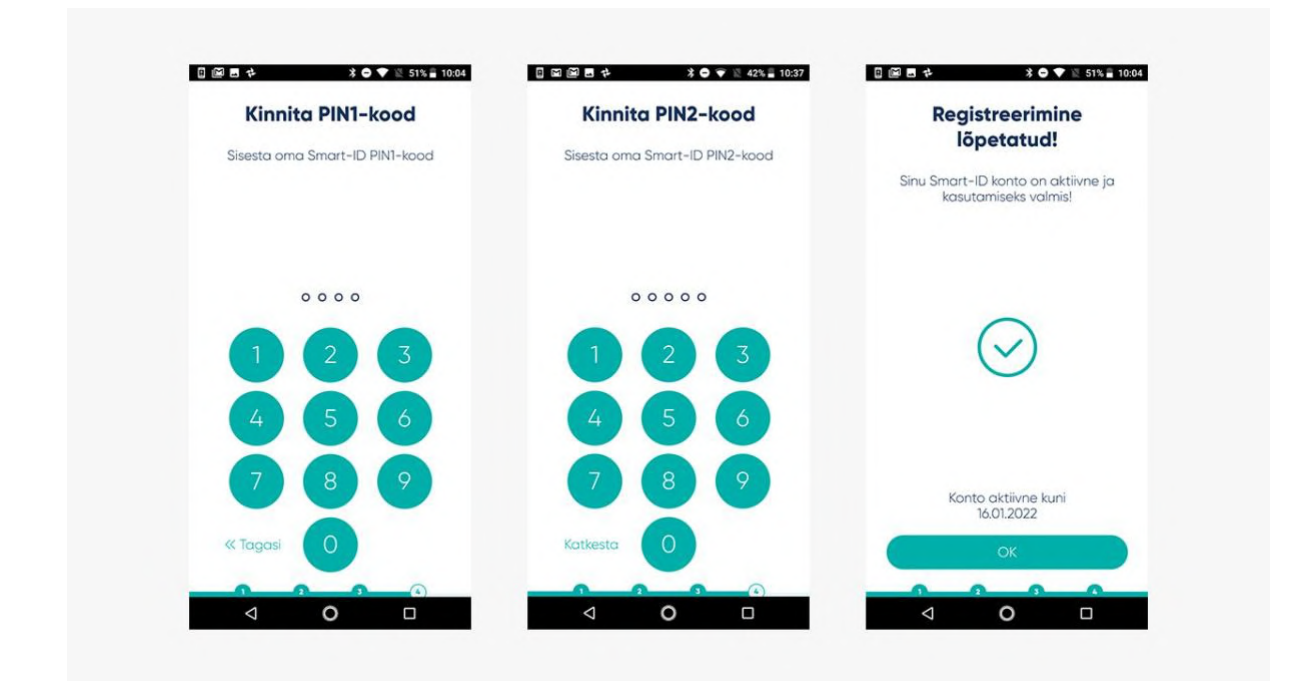

#### Samm 7: kõik on korras!

Tähista oma uut digivõimekust ja logi Smart-ID abil mõnda e-teenusesse sisse! :) Näiteks ava arvuti netibrauseris netipanga veebileht ja vali sisenemismeetodiks "Smart-ID", sisesta küsitud kasutajanimi ja/või isikukood. Sinu nutiseadmes olev Smart-ID äpp annab sulle märku, kui on vaja sisenemine Smart-ID PIN-1'ga kinnitada. Järgi oma nutiseadme ekraanil olevaid juhiseid ja kõik sujub! Arvutibrauser suunab sind automaatselt edasi mõne sekundi jooksul pärast seda, kui oled nutiseadmes Smart-ID PIN-1 sisestanud. Täpselt nii lihtsalt Smart-ID kasutamine käibki!